## **Millum Procurement**

# Snabbguide – Stående order

## 1. Översikt över dina stående ordrar

Genom att gå på «Beställning» och undermenyn «Stående order» får du översikt över alla dina stående ordrar, både aktiva och inaktiva. Här kan du aktivera/deaktivera de, radera de eller söka/filtrera. Dessutom kan du från denna sida skapa en stående order.

| М     | ILLUM Sok                      | bland var     | or Q                    |                          |                  |                | 2              | २ Hej          | ∼ e              | ± 0∞ |
|-------|--------------------------------|---------------|-------------------------|--------------------------|------------------|----------------|----------------|----------------|------------------|------|
| ÷     | Beställning Orderh             | hantering     | Avtal Menybank Inv      | ventering Rapporter A    | kdmin            |                |                | Leveransadress | Super adresse    | ~    |
| Filte | Inköpslistor<br>Produktsökning | →<br>→        | Beställning / Stående o | order                    |                  |                |                |                | Ny stående order | ?    |
| Stati | Kataloger                      | +             | Staende orde            | r                        |                  |                |                |                |                  |      |
| Filt  | Sista beställning              | $\rightarrow$ | Namn ‡                  | Leverantör $\ddagger$    | Leveransadress 💠 | Startdati      | Slutdatu       | Nästa sändning | Aktiv 🗘          |      |
| Adre  | Partiköp                       | $\rightarrow$ | 20190808 test           | Asko<br>Storhusholdning  | Super adresse    | 2019-<br>08-08 | 2019-<br>08-10 |                |                  |      |
| Filt  | Kampanj                        | $\rightarrow$ |                         | Asko                     |                  | 2019           | 2010           |                | -                |      |
| > 1   | Fritextbeställning             | $\rightarrow$ | Rundstykker             | Storhusholdning          | Super adresse    | 08-19          | 08-21          |                |                  |      |
|       | Stående order                  | <i>→</i>      | Fast ordre til Sandra   | Bama Storkjøkken<br>Oslo | Super adresse    | 2019-<br>11-27 | 2022-<br>01-02 |                |                  | ⊿₫   |
|       |                                |               | Fast ordre til Sandra   | Bama Storkjøkken<br>Oslo | Super adresse    | 2019-<br>11-27 | 2023-<br>02-25 | 9999-12-31     |                  | 旦団   |

## 2. Skapa ny stående order

Vill du skapa en ny stående order trycker du på knappen «Ny stående order». Det första du måste göra är att välja vilken leverantör den nya stående ordern skall kopplas till, och klicka på knappen «Gå vidare».

| MILLUM'            | Sök bland var    | # Q                                     |                       |                                             |                |                | 유 Hej, System Administr | ator 🗸         | ⇔ 0⇔       |
|--------------------|------------------|-----------------------------------------|-----------------------|---------------------------------------------|----------------|----------------|-------------------------|----------------|------------|
| ♠ Beställning (    | Orderhantering   | Avtal Menybank Inv                      | entering Rappor       | ter Admin                                   |                |                | Leveransadress          | Super adres    | sse 🗸      |
| Filter<br>Status   | <u>Nolistali</u> | Beställning / Stående o<br>Stående orde | rder<br><b>F</b>      |                                             |                |                |                         | ly stående ord | <b>.</b> ? |
|                    | ~                | Namn ‡                                  | Leverantör 🗘          | Leveransadress ‡                            | Startdati      | Slutdatu       | Nästa sändning          | Aktiv 🗘        |            |
| Adress             |                  | 20190808 test                           | Asko Storh            | /älj leverantör av stående order            | 2019-<br>08-08 | 2019-<br>08-10 |                         |                |            |
| Filtrer på adresse | ~                | Rundstykker                             | Asko Storh            | Vālj Leverantör 🗸 🗸                         | 2019-<br>08-19 | 2019-<br>08-21 |                         |                |            |
|                    |                  | Fast ordre til Sandra                   | Bama Stork<br>Oslo    | AGA AS ALF STRØM-LARSEN AS                  | 2019-<br>11-27 | 2022-<br>01-02 |                         | 0              | ∠₫         |
|                    |                  | East ordre til Sandra                   | Bama Storkjøk<br>Oslo | Asko Storhusholdning<br>Bama Storkiakken AS | 2019-<br>11-27 | 2023-<br>02-25 | 9999-12-31              |                | ৶団         |

**Millum Procurement** 

#### 3. Fyll ut information

När du skapar en ny stående order kan du välja mellan att ge den ett namn, sätta start – och slutdatum, frekvens på ordern, tidspunkt för när ordern skall skickas, vilka dagar och önskad leveranstidspunkt.

| Beställning / Stående orde<br>Ny stående orde | er till verdimat as 🛈      |                                       | Avbryt Spara ?                       |
|-----------------------------------------------|----------------------------|---------------------------------------|--------------------------------------|
| Leverantör                                    | Verdimat AS                | Ordern ska skickas                    | Bagligen O Veckovis O Enskilda datum |
| Leveransadress                                | Super adresse $\checkmark$ | Tidpunkt ordern ska skickas           | 00 ~ : 00 ~                          |
| Avdelning                                     | Valj ~                     | Skicka endast på vardagar<br>Vatiritt |                                      |
| Kundnummer                                    | 001 ~                      | Önskad leverans                       | Två dagar efter skickad order 🗸 🗸    |
| Namn på fast order                            | Skriv namn på ordern       |                                       |                                      |
| Startdatum                                    | dd.mm.ââââ                 |                                       |                                      |
| Slutdatum                                     | dd.mm.åååä                 |                                       |                                      |

# 4. Val av intervall, leveransdag och tidpunkt för att skicka order

När du skapar en stående order är det viktigt att du noggrant går igenom alla detaljerna så att allt stämmer. Det medför automatik i beställningarna och kommer vara tidsbesparande. Du kan välja mellan dagligen, på veckobasis, eller enskilda datum. Du kan också specificera vilka dagar i en veckoplan.

| Ordern ska skickas          | $\odot$ Dagligen | Veckovis                                                                                                    | ○ Enskilda datum |
|-----------------------------|------------------|----------------------------------------------------------------------------------------------------|------------------|
| Tidpunkt ordern ska skickas | ; 06 ∨ : 30      | 0 ~                                                                                                    |                  |
|                             | Måndag           | <ul> <li>Lördag</li> </ul>                                                                                                    |                  |
|                             | Tisdag           | Söndag                                                                                                    |                  |
| Välj veckodagar             | Onsdag           | <ul> <li>Image: A set of the set of the</li></ul> |                  |
|                             | Torsdag          |                                                                                                    |                  |
|                             | Fredag           |                                                                                                    |                  |
| Önskad leverans             | Två dagar efter  | skickad order 🗸 🗸                                                                                                    | ]                |

**Millum Procurement** 

## 5. Översikt över planerade beställningar/leveranser

Innan du lagrar den stående ordern kan du nederst se en specificerad plan över den stående ordern. Här kan du välja att kryssa av för enskilda försändelser om du vill.

| SCHEMALAGDA ORDER    | Artikel rad (0) |                      |       |                              |
|----------------------|-----------------|----------------------|-------|------------------------------|
| Schemalagda orde     | r               |                      |       | Tidigare beställninga        |
| Order skickas        |                 | Önskat leveransdatum | Aktiv | Ingen tidigare skickad order |
| Uke 9 Onsdag 2023-03 | 5-01 06:30      | Fredag 2023-03-03    |       |                              |
| Uke 10 Måndag 2023-0 | 03-06 06:30     | Onsdag 2023-03-08    |       |                              |
| Uke 10 Onsdag 2023-0 | 03-08 06:30     | Fredag 2023-03-10    |       |                              |
| Uke 11 Måndag 2023-0 | 03-13 06:30     | Onsdag 2023-03-15    |       |                              |
| Uke 11 Onsdag 2023-0 | 03-15 06:30     | Fredag 2023-03-17    |       |                              |
| Uke 12 Måndag 2023-0 | 03-20 06:30     | Onsdag 2023-03-22    |       |                              |
| Uke 12 Onsdag 2023-0 | 03-22 06:30     | Fredag 2023-03-24    |       |                              |
| Uke 13 Måndag 2023-0 | 03-27 06:30     | Onsdag 2023-03-29    |       |                              |
|                      |                 |                      |       |                              |

#### 6. Styr dina fasta ordrar

Från översiktsbilden kan du enkelt styra dina stående ordrar. Lägg märke till att det inte är nödvändigt att radera en fast order, men du kan sätta den som deaktiverad. Detta gör att den enkelt kan återstartas vid behov.

| MILLUM'            | Sök bland var  | or Q                  |                             |                  |                | /              | λ Hej,          | ~               | ₩ 0∞ |
|--------------------|----------------|-----------------------|-----------------------------|------------------|----------------|----------------|-----------------|-----------------|------|
| 🕈 Beställning      | Orderhantering | Avtal Menybank Inv    | ventering Rapporter         | Admin            |                |                | Leveransadress: | Super adress    | e v  |
| Filter             | Nollställ      | Beställning / Stående | order                       |                  |                |                |                 | Ny stående orde | 2    |
| Status             |                | Stående orde          | er                          |                  |                |                | -               |                 |      |
| Filtrer på status  | ~              | Namn 👙                | Leverantör $\frac{a}{\psi}$ | Leveransadress ≑ | Startdati      | Slutdatu       | Nästa sändning  | Aktiv 🗄         |      |
| Adress             |                | 20190808 test         | Asko<br>Storhusholdning     | Super adresse    | 2019-<br>08-08 | 2019-<br>08-10 |                 |                 |      |
| Filtrer på adresse | ~              | Rundstykker           | Asko<br>Storhusholdning     | Super adresse    | 2019-<br>08-19 | 2019-<br>08-21 |                 |                 |      |
| / Levelandi        |                | Fast ordre til Sandra | Bama Storkjøkken<br>Oslo    | Super adresse    | 2019-<br>11-27 | 2022-<br>01-02 |                 |                 | ⊿₫   |
|                    |                | Fast ordre til Sandra | Bama Storkjøkken<br>Oslo    | Super adresse    | 2019-<br>11-27 | 2023-<br>02-25 | 9999-12-31      |                 | ₫₫   |